📃 臺東縣 114 學年度國民中小學新生入學線上報到操作說明

家長可【線上】或【現場到學校】(擇一)完成報到。

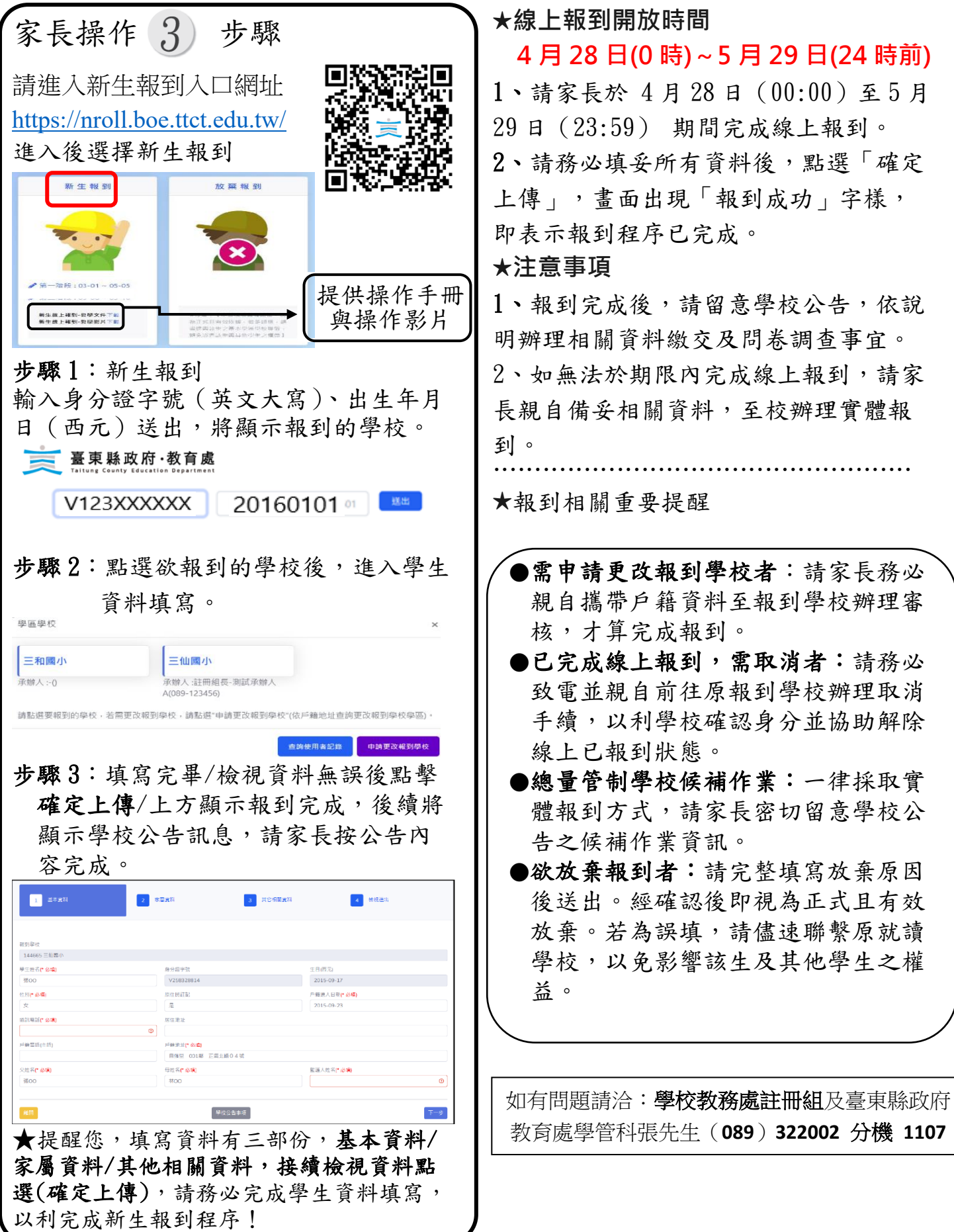